# 新北師生玩「PaGamO」 (教師操作)

德音國小 張原禎

# 登入「新北市親師生平台」

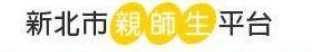

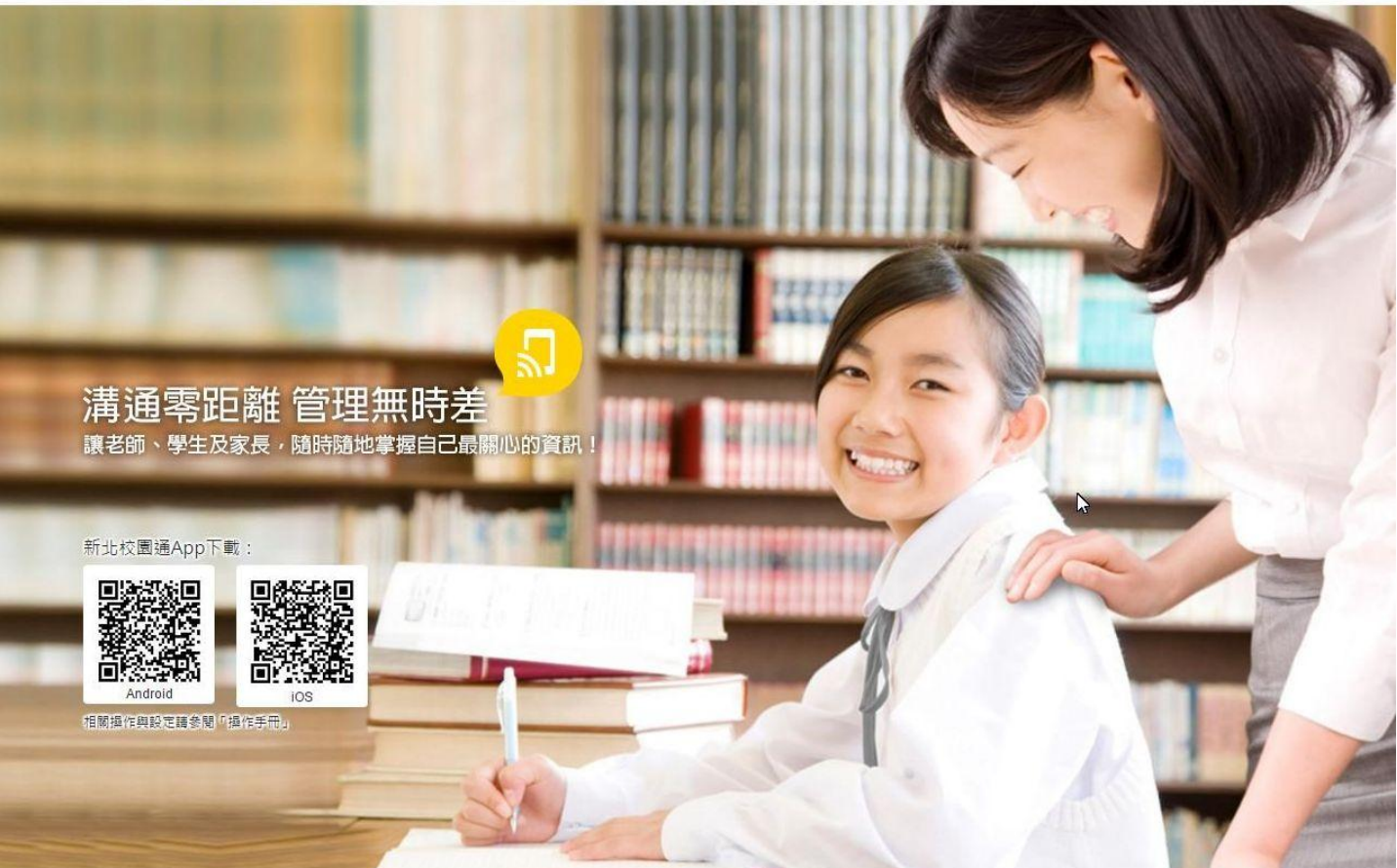

© 2015 新北市教育局 All right reserved. 操作手冊 | 改版記錄

### 帳號與密碼

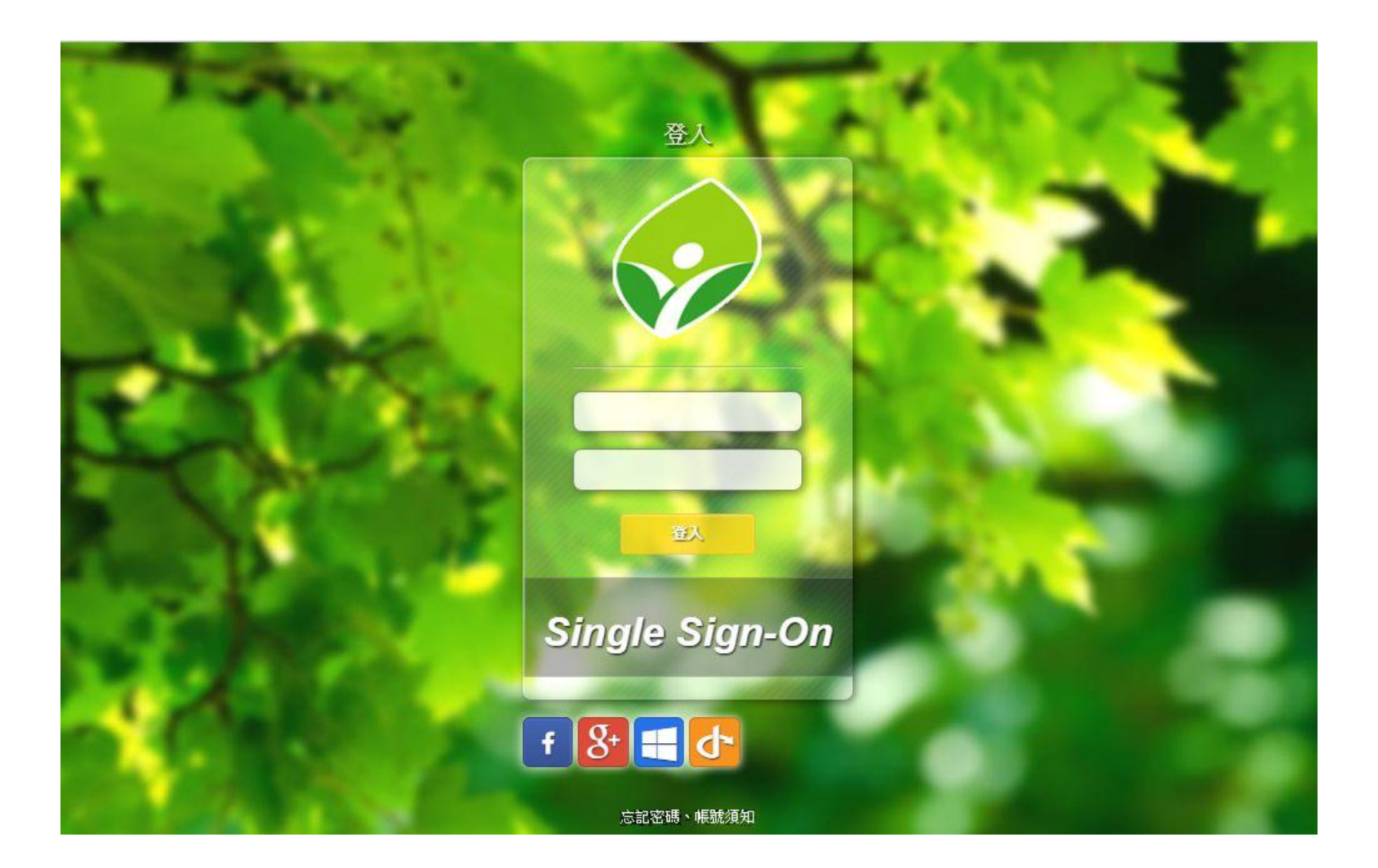

# 「新北市親師生平台」

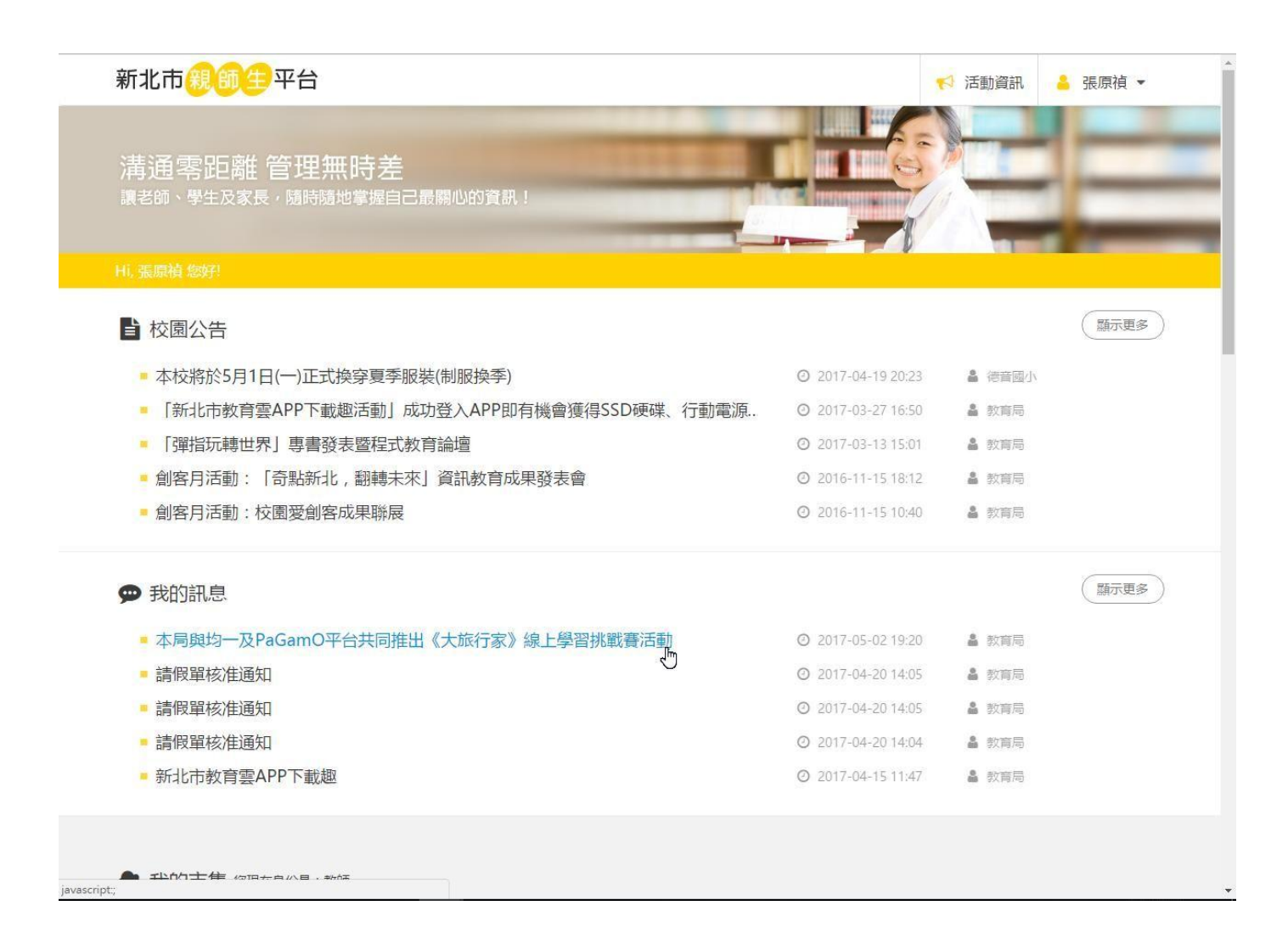

## 「新北市親師生平台」多元服務

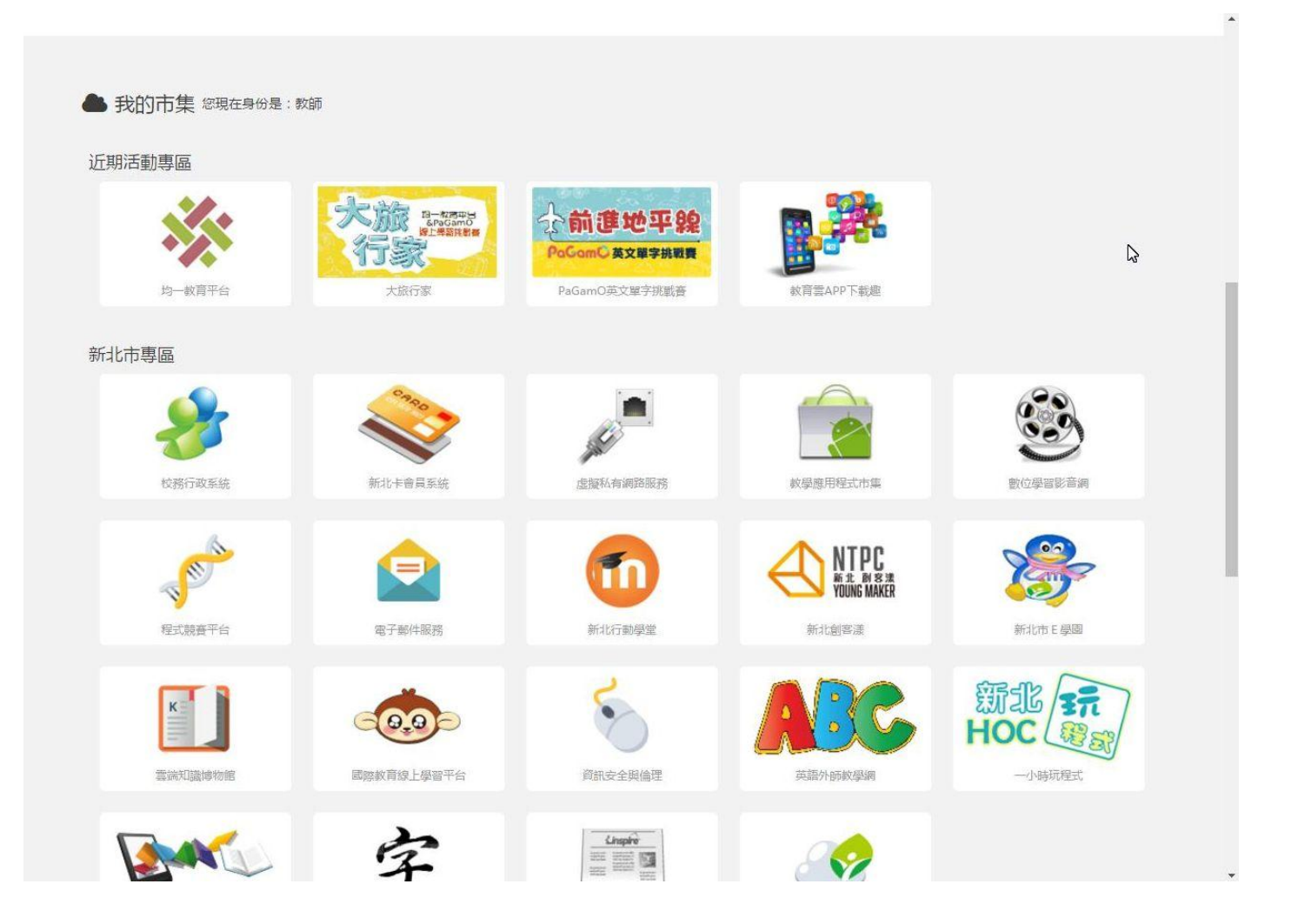

# 下方圖示加入最愛或點選開啟

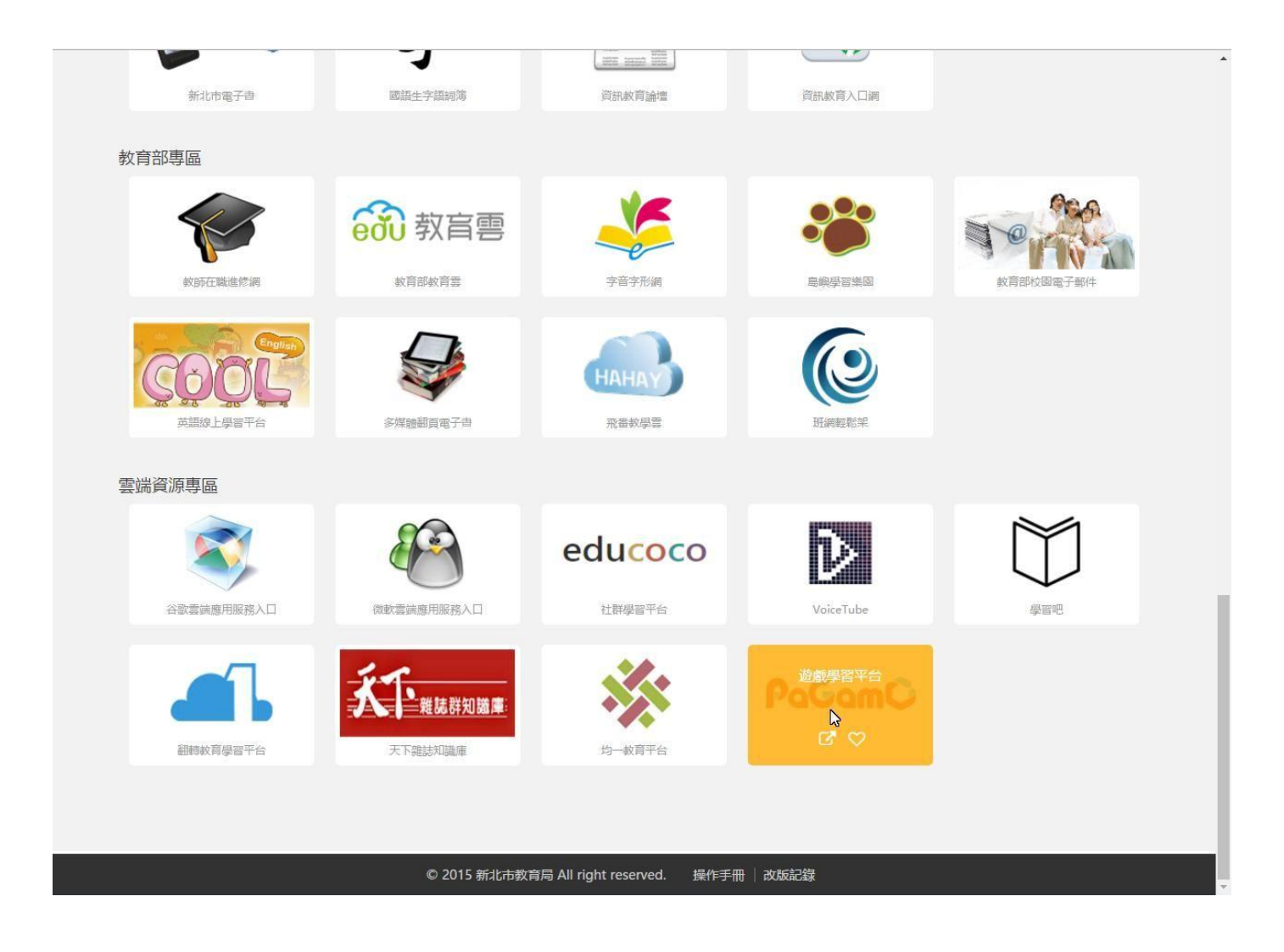

## 允許授權

| PaGamO                                                   | 關於這個應用程式:              |
|----------------------------------------------------------|------------------------|
| 26個應用程式將會存取:                                             | PaGamO<br>全球首創線上電競學習平台 |
| 這個應用程式將會存取:<br>• 您的帳號<br>• 您的個人基本資料,包含姓、名、語系<br>• 您所屬的學校 |                        |

# 連結到「<u>PaGamO」</u>,進入遊戲

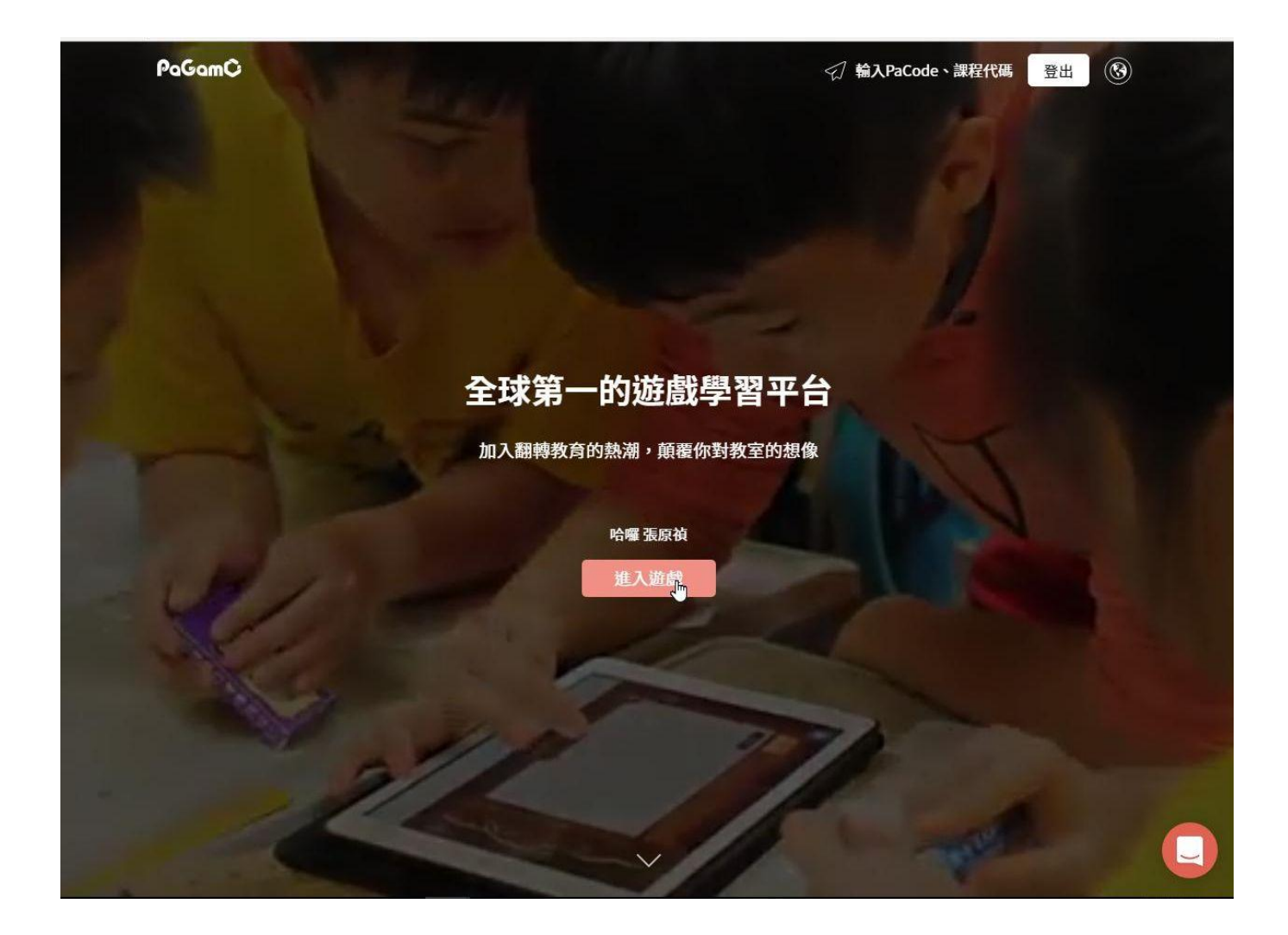

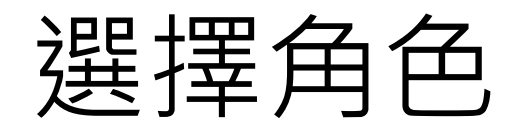

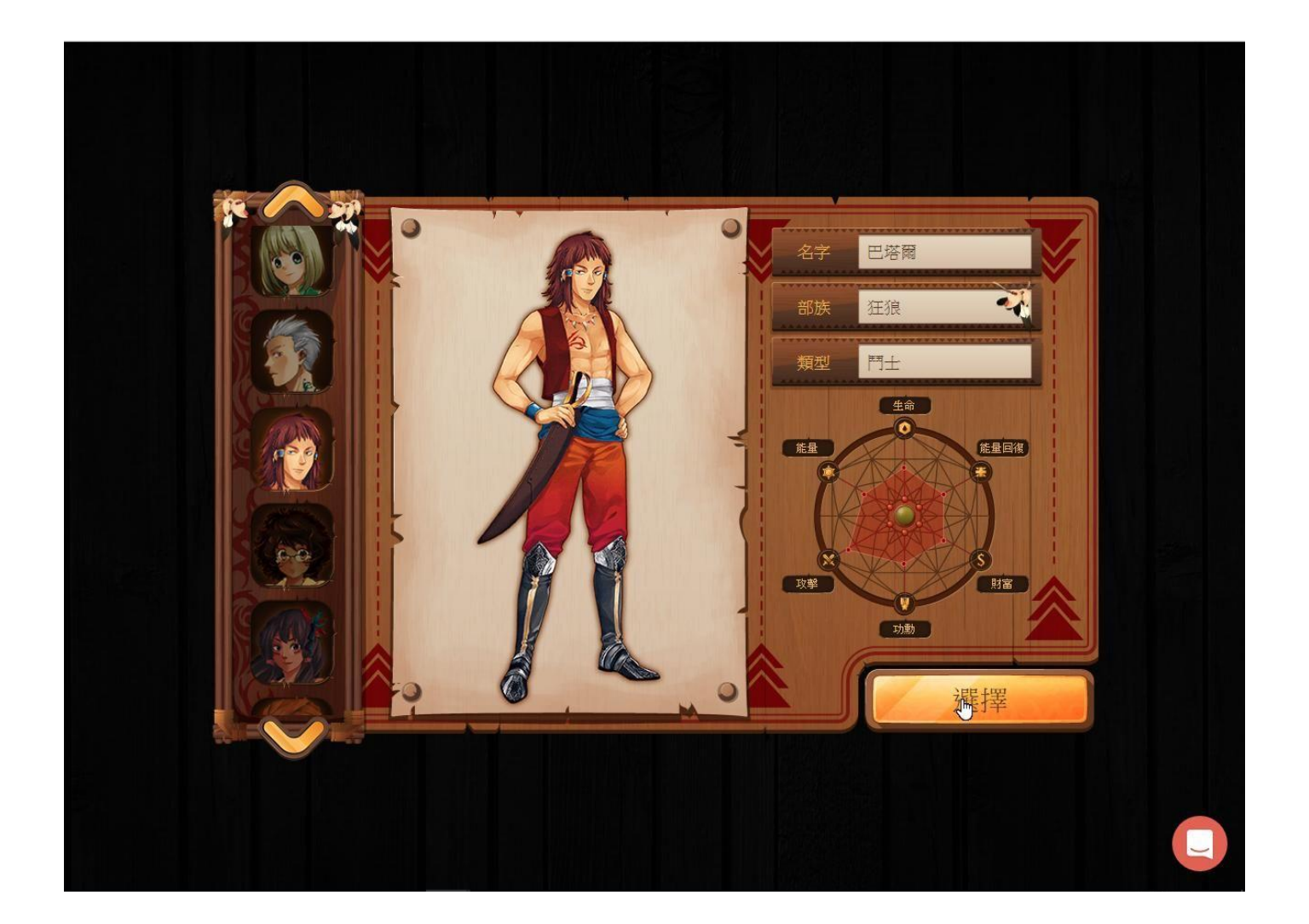

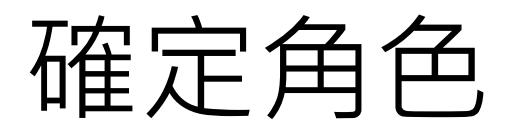

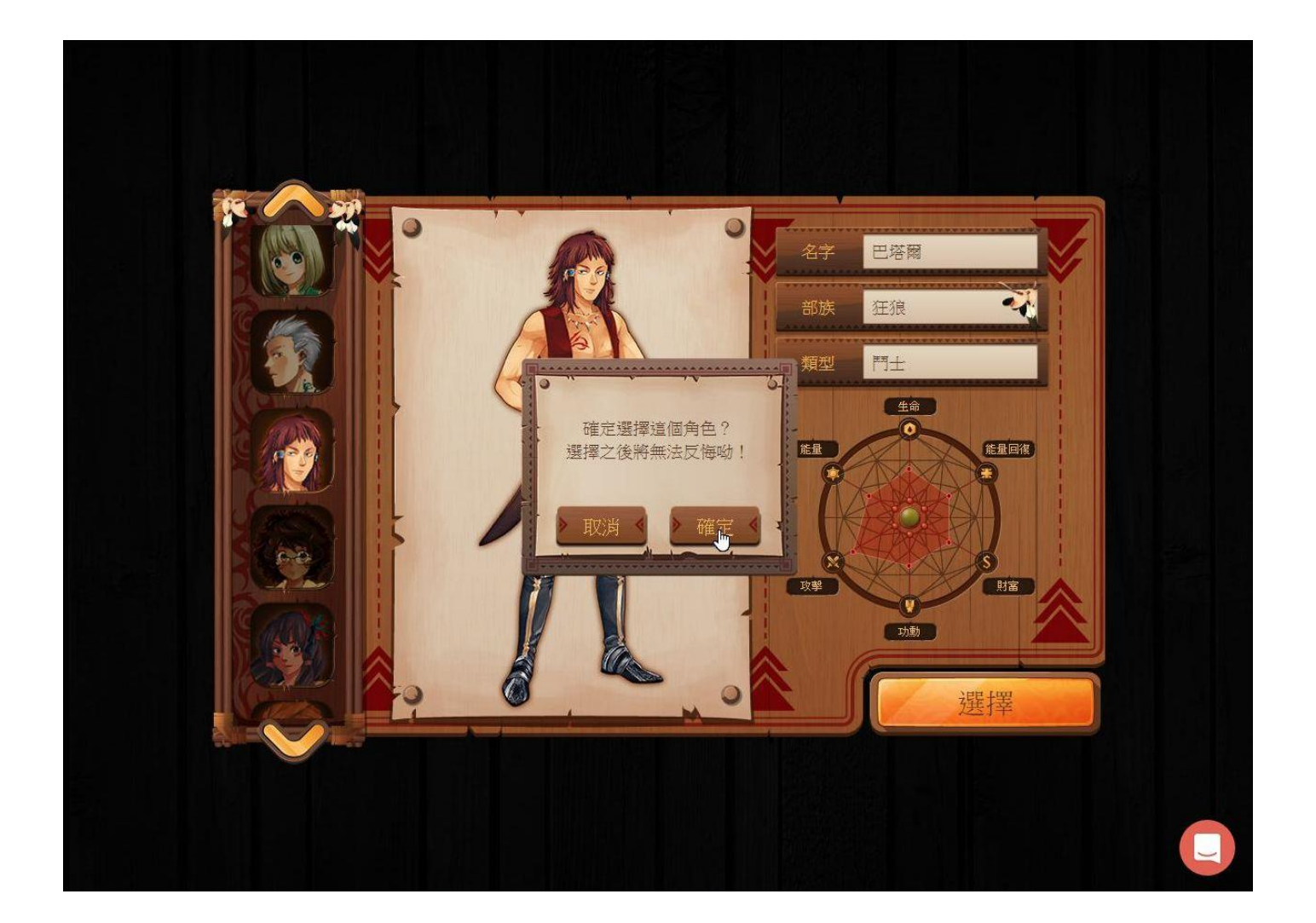

## 補充個人資訊

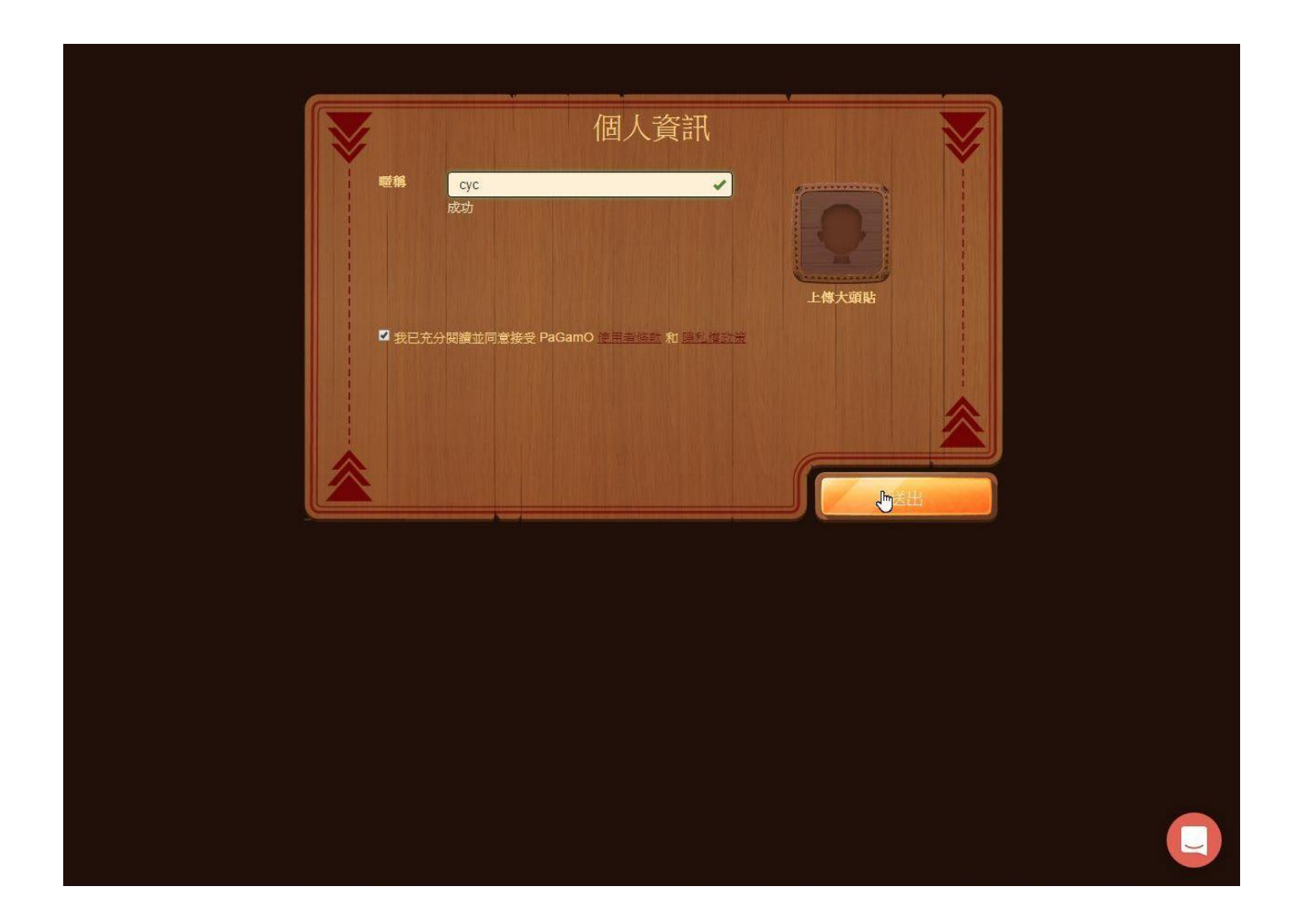

# 切換到教師角色(1)

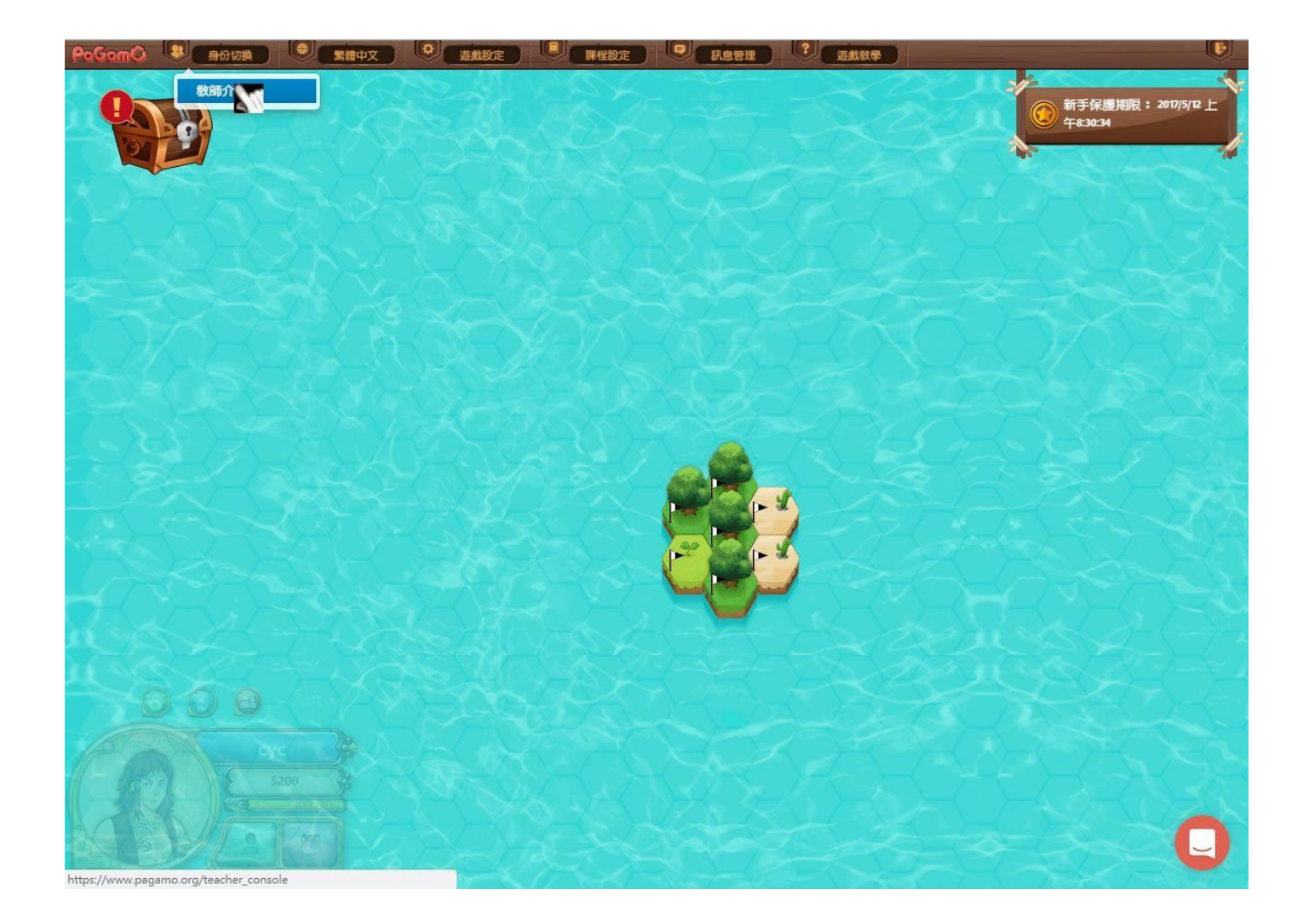

# 右上三條線點選切換(2)

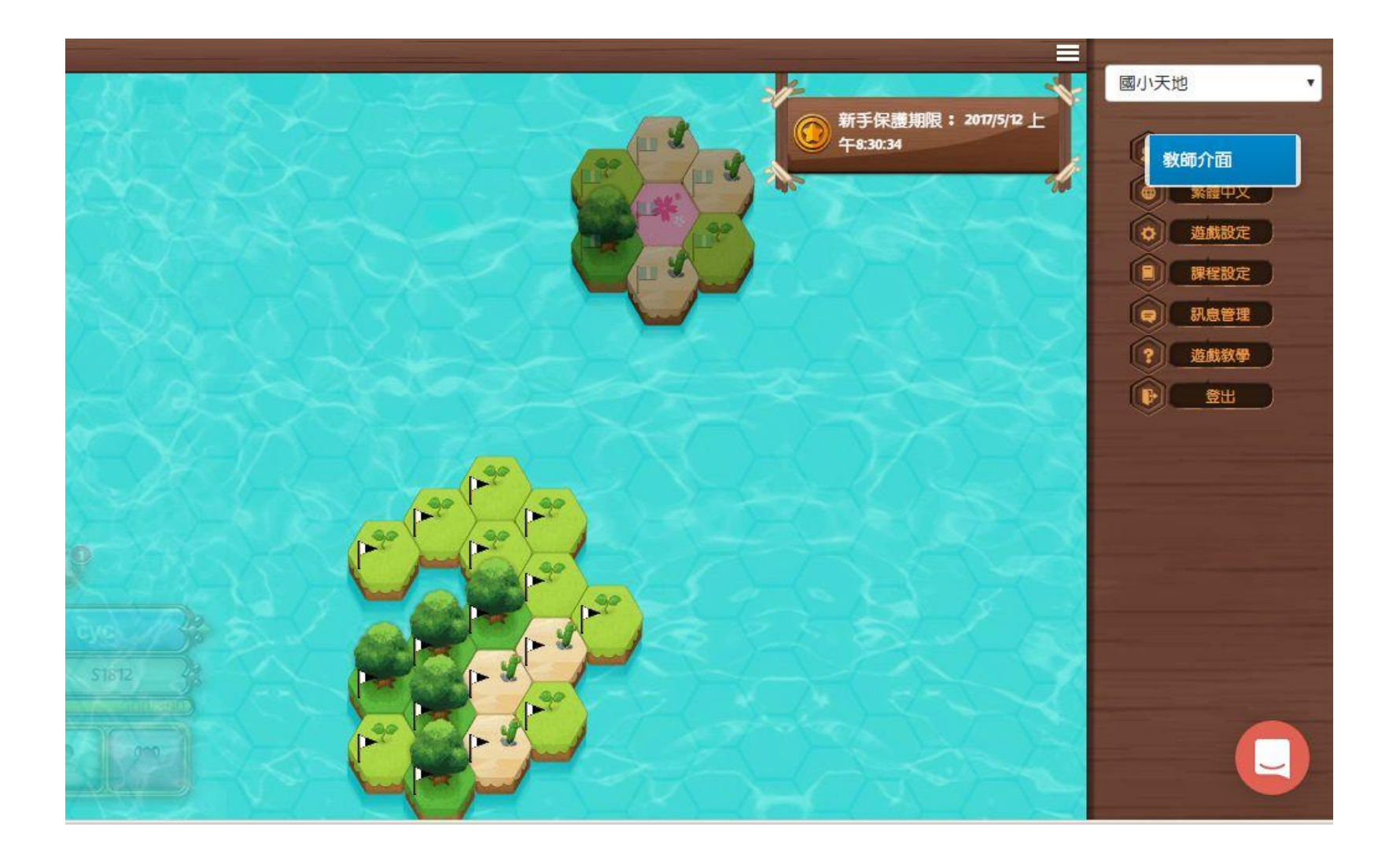

### 新增班級

教師管理介面 身份切換+ 我的班級+ 我的題目集管理 教師題庫 訊息管理

繁體中文 \* 登出

Welcome Teacher!

您還沒有任何研級,點擊新增班級

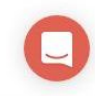

## 班級名稱與人數

| 教師管理介面 | 身份切换。 | 我的班級、 | 我的第日集管理 | 教師題庙  | 知息替押   | -        | 繁體中文 | ▼ 登出 |
|--------|-------|-------|---------|-------|--------|----------|------|------|
|        |       |       |         |       | 新增班級   | $\times$ |      |      |
|        |       |       |         | 斑級名稱  | 德音五下自然 | ]        |      |      |
|        |       |       | _       | 學生人數  | 150 \$ |          |      |      |
|        |       |       | 自動      | 動指定座號 | 2      |          |      |      |
|        |       |       |         |       |        |          |      |      |
|        |       |       |         |       |        | 新增班級     |      |      |
|        |       |       |         |       |        |          |      |      |
|        |       |       |         |       |        |          |      |      |
|        |       |       |         |       |        |          |      |      |
|        |       |       |         |       |        |          |      |      |
|        |       |       |         |       |        |          |      |      |
|        |       |       |         |       |        |          |      |      |
|        |       |       |         |       |        |          |      |      |
|        |       |       |         |       |        |          |      |      |
|        |       |       |         |       |        |          |      |      |
|        |       |       |         |       |        |          |      |      |
|        |       |       |         |       |        |          |      |      |
|        |       |       |         |       |        |          |      | 0    |
|        |       |       |         |       |        |          |      | U    |

## 取得班級代碼

| 教師管理介面 | 身份切換▼ | 我的班級▼         | 學生管理                | 統計分析 - | 我的題目集管理 | 教師題庫   | 訊息管理 |                 | 繁體中文▼ | 徳音五下自然 - | 0 |
|--------|-------|---------------|---------------------|--------|---------|--------|------|-----------------|-------|----------|---|
|        |       |               |                     |        | Welcome | Teache | r!   |                 |       |          |   |
|        | 目前所   | 所選班級:德音       | 五下自然                |        | 1       |        |      | 您的所有班           | 級     |          |   |
|        |       | 班級代碼:<br>學生人數 | <b>ыоош</b><br>欸: 0 |        |         |        |      | 德音五下自<br>DIQOIU | 然     |          |   |
|        |       | 刪除班           | 級                   |        |         |        |      |                 |       |          |   |

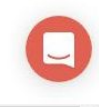

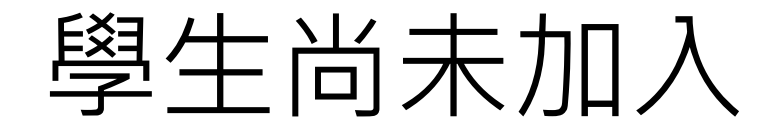

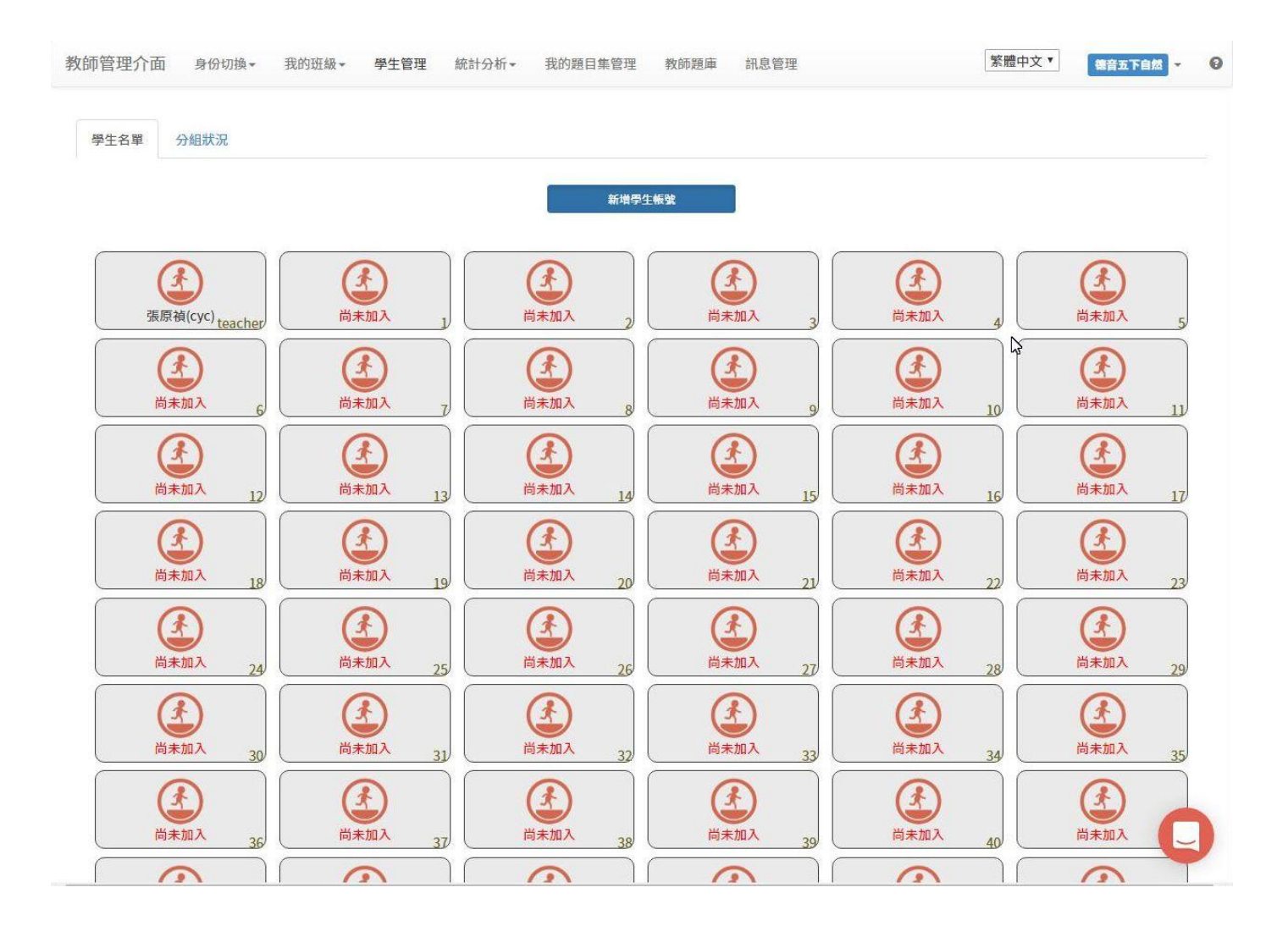

# 學生加入後可進行分組

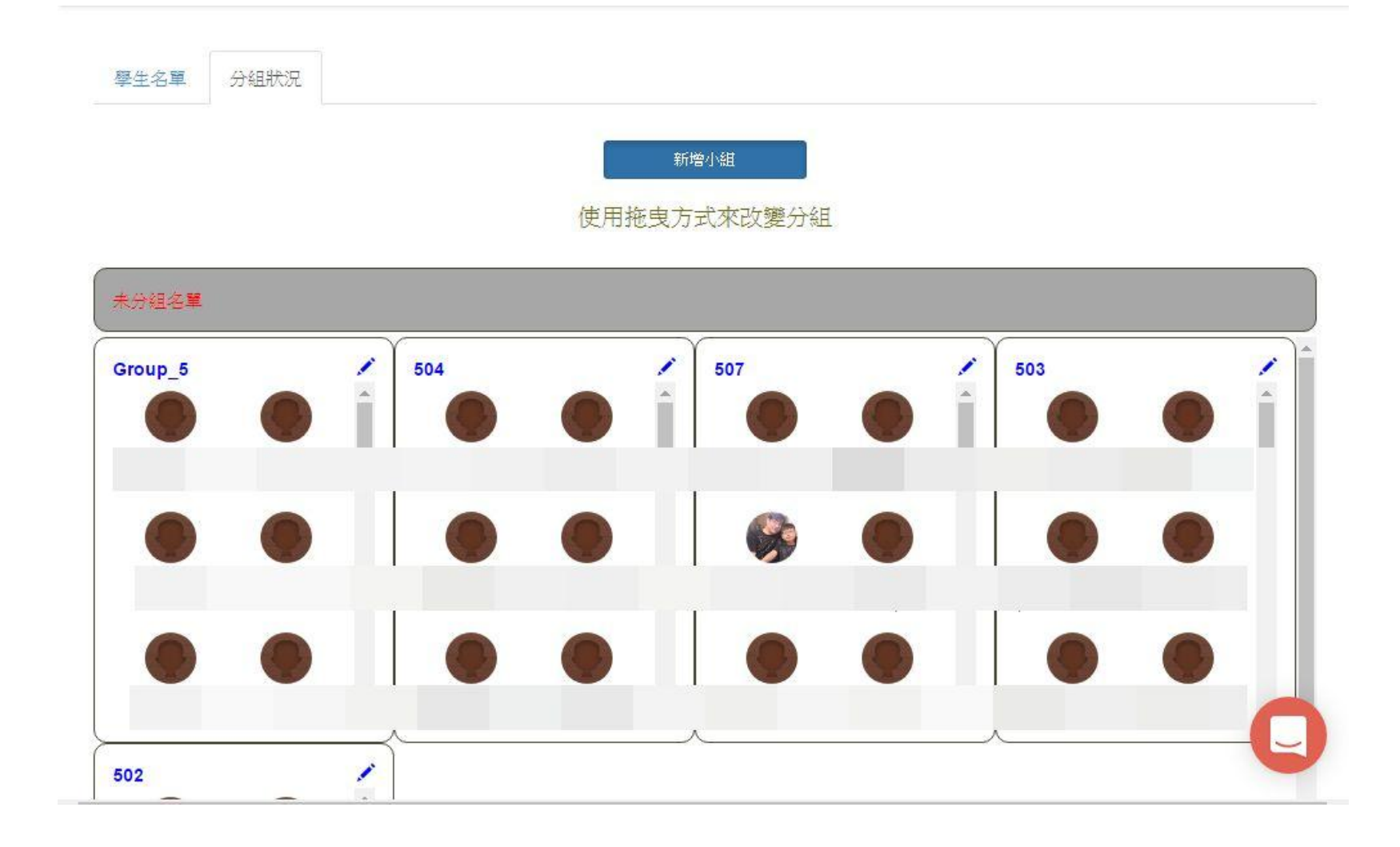

#### 我的題目管理集,新增

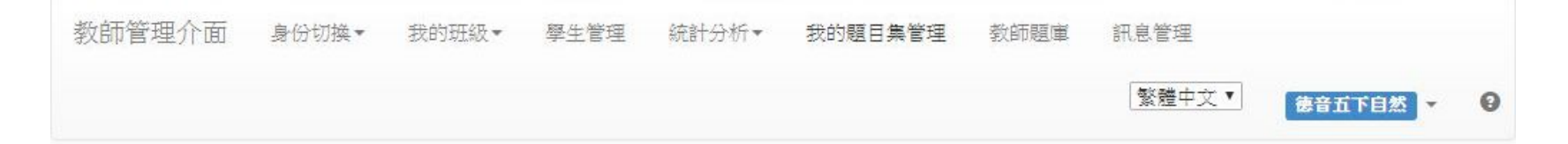

| 新增題目集 其它教師題目集 | 題目集總覽 題目集內容 指派任務 分享狀態 |
|---------------|-----------------------|
| 動物世界面面觀(88)   | 請先選擇題目集               |
|               |                       |
|               |                       |
|               |                       |

#### 選擇版本與教學單元

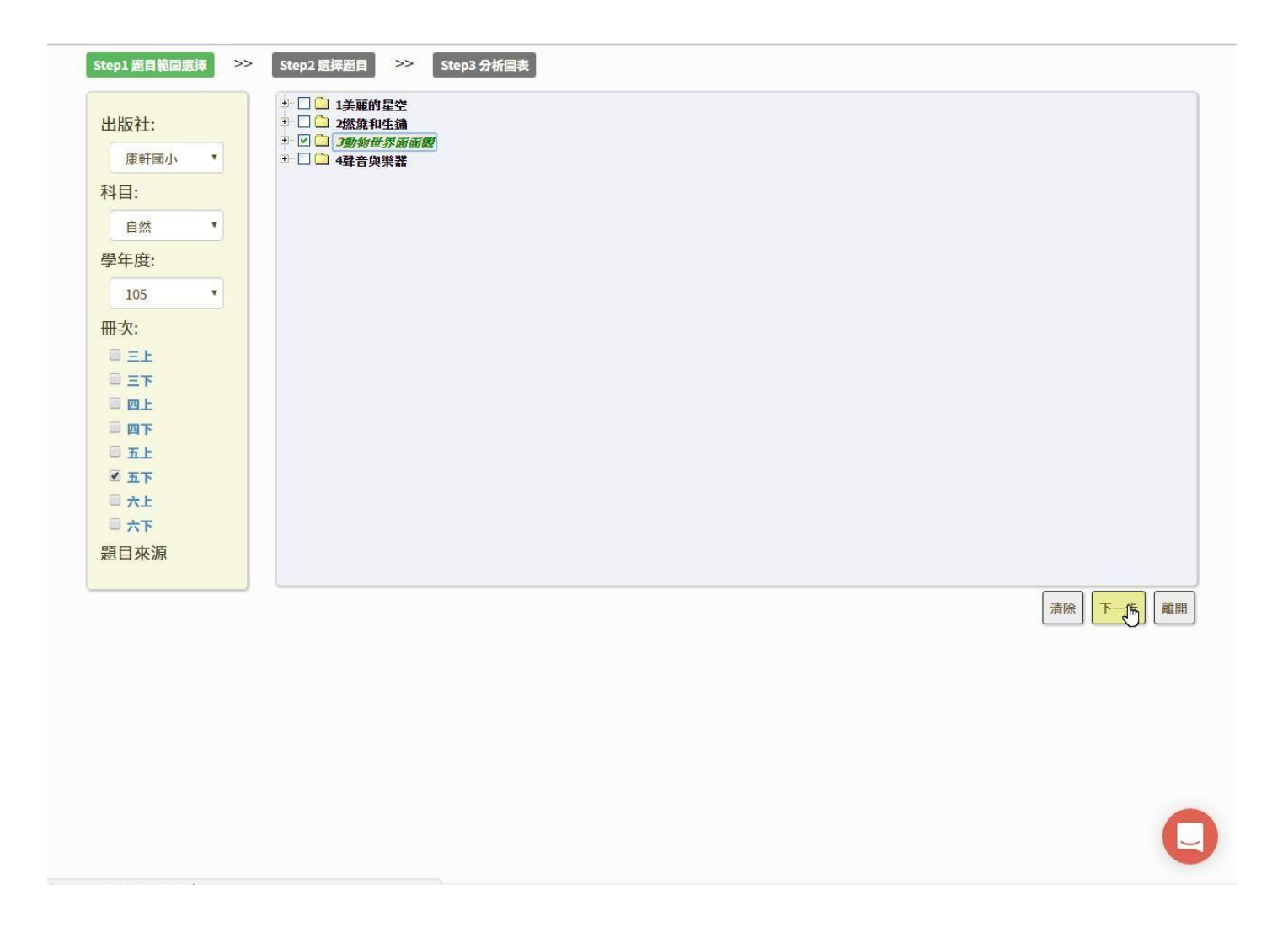

# 全自動出題

| Step1 題目範圍獲捧 >>      | Step2 還深題目         >>         Step3 分析圖表           * □□ 1美         選擇命題模式 |       | ×    |           |
|----------------------|---------------------------------------------------------------------------|-------|------|-----------|
| 出版社: 康軒國小 •          | <ul> <li>○ 2然第</li> <li>※ ☑ ○ 3数3</li> <li>※ □ ○ 4聲音</li> </ul>           | 半自動出題 | 手動出題 |           |
| 科目:<br>自然 *          | <u> </u>                                                                  |       |      |           |
| 學年度:                 |                                                                           |       |      |           |
| 105 * 冊次:            |                                                                           |       |      |           |
| □ 三上<br>□ 三下         |                                                                           |       |      |           |
| 回 四上<br>回 四下         |                                                                           |       |      |           |
| □ 五上<br>☑ 五下<br>□ 六上 |                                                                           |       |      |           |
| □ 六下<br>題目來源         |                                                                           |       |      |           |
|                      |                                                                           |       |      | 清除 下一步 離開 |
|                      |                                                                           |       |      |           |
|                      |                                                                           |       |      |           |
|                      |                                                                           |       |      |           |
|                      |                                                                           |       |      | 0         |
|                      |                                                                           |       |      |           |

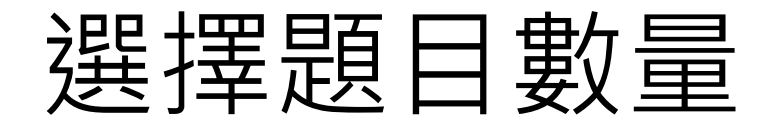

| uluue÷4. |   |         | 全自動出題   |           | ×     |    |
|----------|---|---------|---------|-----------|-------|----|
|          |   |         |         | 88        | 3     |    |
| 康軒國小     |   | 世 🗆 4聲音 | 選择題日数重: |           | 88/88 |    |
| 44日:     |   |         |         | 已選擇的數量:88 | 確定    |    |
| 自然       | • |         |         |           |       |    |
| 學年度:     |   |         |         |           |       |    |
| 105      | • |         |         |           |       |    |
| 冊次:      |   |         |         |           |       |    |
| GEF      |   |         |         |           |       |    |
| □ IF     |   |         |         |           |       |    |
|          |   |         |         |           |       |    |
|          |   |         |         |           |       |    |
| ☑ 五下     |   |         |         |           |       |    |
| □ 六上     |   |         |         |           |       |    |
| □ 六下     |   |         |         |           |       |    |
| 題目來源     |   |         |         |           |       |    |
|          |   |         |         |           |       |    |
|          |   |         |         |           |       | 清除 |
|          |   |         |         |           |       |    |
|          |   |         |         |           |       |    |
|          |   |         |         |           |       |    |
|          |   |         |         |           |       |    |
|          |   |         |         |           |       |    |
|          |   |         |         |           |       |    |
|          |   |         |         |           |       |    |
|          |   |         |         |           |       |    |

### 建立標題

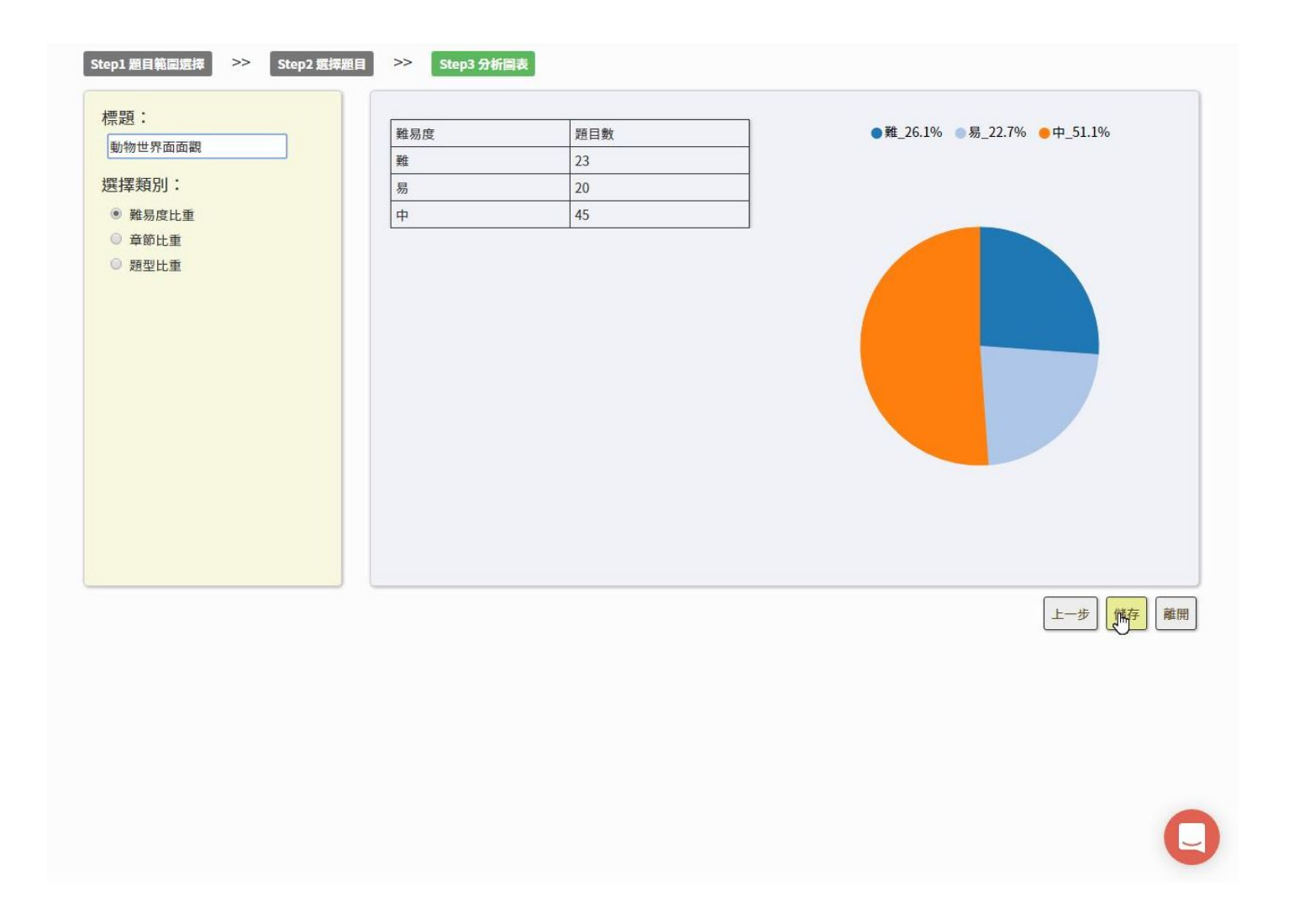

指派任務,新增

| 教師管理介面 身份切換+ 我的班級+ | 學生管理 統計分析 我的題目集管理     | 教師題庫 訊息管理                     | 繁體中文▼ 後音五下自然 ▼ 😧 |
|--------------------|-----------------------|-------------------------------|------------------|
| 新增證目集              | 題目集總覽 題目集內容 指派任務      | 分享狀態                          |                  |
| 動物世界面面觀(88)        | 新增年務(任務的完成與否以此題目集的完成因 | 度來計算,指派多個任務給同一個學生並不能讓他可以重覆練習相 | 同的題目集)           |
|                    |                       |                               |                  |
|                    |                       |                               |                  |
|                    |                       |                               |                  |
|                    |                       |                               |                  |

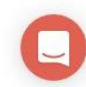

#### 編輯任務、獎勵與時間設定

| 教師管理介面 身份切換+ 我的班級+ | 學生管理 統計分析★ 我的第日集管理 教師頭庫 訊息管理<br>編輯任務                                   | ×  | 繁體中文▼     | 德音五下自然 - 🤇 |
|--------------------|------------------------------------------------------------------------|----|-----------|------------|
| 新增還目集              | <b>任務名字:</b><br>動物世界面面觀                                                |    |           |            |
| 動物世界面面觀(88)        | <b>任務描述:</b><br>歡迎來挑戰                                                  |    | 臺習相同的題目集) |            |
|                    | 任務獎勵:(QP●) 獎勵數量:●                                                      |    |           |            |
|                    | 日英馬之弟 - 100       任務開始時間:       2017-05-05 08:47                       |    |           |            |
|                    | 任務結束時間:<br>2017-06-30 23:45 清除<br>任務模式 ♀                               |    |           |            |
|                    | <ul> <li>● 一般模式 ○ 學習模式 ○ 考試模式</li> <li>花費1000QP 目前有1000QP 儲</li> </ul> | á. |           |            |
|                    |                                                                        |    |           |            |
|                    |                                                                        |    |           |            |
|                    |                                                                        |    |           |            |
|                    |                                                                        |    |           | C          |

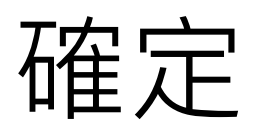

| 教師管理介面 身份切換・ 我的日<br>新増題目集 其它教師題目集<br>動物世界面面類(88) | 1級 - <u>國生管理</u> www.pagamo.org 顯示:<br>理定花費1000QP購買與動?<br><b>任務名</b><br>動物世界面面觀<br><b>任務描述:</b><br>歡迎來挑戰 | ×<br>確心<br>取消        | 繁體中文▼ 總音五下自然 ▼ | 2 |
|--------------------------------------------------|----------------------------------------------------------------------------------------------------|----------------------|----------------|---|
|                                                  | 任務獎勵: (QP●)                                                                                              | ∑》<br>獎勵數量: <b>④</b> |                |   |
|                                                  | 👔 青翼烏之卵 - 10QP                                                                                           | • 100                |                |   |
|                                                  | 任務開始時間:                                                                                                  |                      |                |   |
|                                                  | 2017-05-05 08:47                                                                                         | 清除                   |                |   |
|                                                  | 任務結束時間:                                                                                                  |                      |                |   |
|                                                  | 2017-06-30 23:45                                                                                         | 清除 清除                |                |   |
|                                                  | <ul> <li>● 一般模式 ●</li> <li>● 一般模式 ●</li> <li>● 學習模式 ●</li> <li>考試模式</li> </ul>                           |                      |                |   |
|                                                  | 1                                                                                                    | 表 1000QP目前有1000QP 儲存 |                |   |
|                                                  |                                                                                                    |                      |                |   |
|                                                  |                                                                                                    |                      |                |   |
|                                                  |                                                                                                    |                      |                |   |
|                                                  |                                                                                                    |                      |                |   |
|                                                  |                                                                                                    |                      |                |   |
|                                                  |                                                                                                    |                      |                |   |
|                                                  |                                                                                                    |                      |                |   |
|                                                  |                                                                                                    |                      |                |   |
|                                                  |                                                                                                    |                      |                |   |

## 完成任務指派

| 師管理介面      | 身份切換▼  | 我的班級▼ | 學生管理       | 統計分析・   | 我的題目集管理    | 教師題庫            | 訊息管理           | 繁體中文▼           | 德音五下自然 | • |
|------------|--------|-------|------------|---------|------------|-----------------|----------------|-----------------|--------|---|
| 新増題目集 📗 其行 | 它教師題目集 |       | 題目集總覽      | 題目集內容   | 容 指派任務     | 分享狀態            |                |                 |        |   |
| 動物世界面面     | ī觀(88) |       | 新增任務       | (任務的完成: | 與否以此題目集的完成 | <i>这度來計算,指派</i> | 至個任務給同一個學生並不能認 | 集他可以重覆練習相同的題目集) |        |   |
|            |        |       | 動物         | 世界面面    | 觀          |                 |                |                 | 編輯任務   | ~ |
|            |        |       | <b>2</b> 4 | 唐音五下自然  | \$         |                 |                |                 |        |   |
|            |        |       |            |         |            |                 |                |                 |        | 1 |
|            |        |       |            |         |            |                 |                |                 |        |   |
|            |        |       |            |         |            |                 |                |                 |        |   |
|            |        |       |            |         |            |                 |                |                 |        |   |

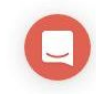